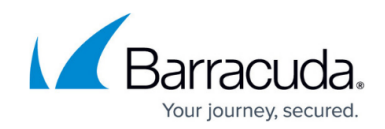

# How to Configure IPv6 Gateway Routes

#### https://campus.barracuda.com/doc/96026018/

IPv6 gateway routes are defined for all IPv6 networks that are not directly attached to a port of the firewall. The firewall forwards all traffic with the configured destination to the gateway (next hop) IP address specified in the gateway route.

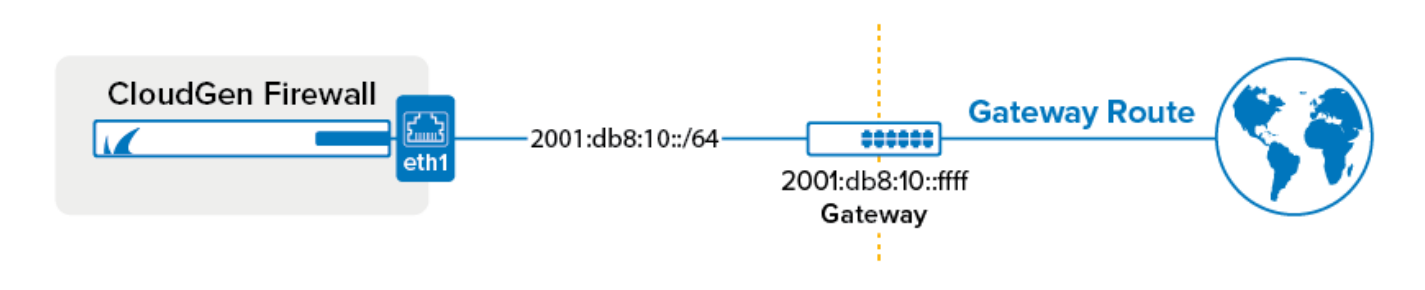

#### Step 1. Configure an IPv6 Gateway Route

- 1. Go to **CONFIGURATION > Configuration Tree > Box > Network**.
- 2. In the left menu, click **Advanced Routing**.
- 3. Click Lock.
- 4. Click + to add a gateway route to the **IPv6 Routing Table**:
  - Name Enter a name.
  - **Target Network Address** Enter the IPv6 network. E.g., :: 0/0 for the default route
  - Route Type Select gateway.
  - Gateway The gateway IP address. E.g., 2001:db8:6299::ffff
  - Trust Level Select the trust level. Use Untrusted for WAN connections,
  - **Route Metric** Enter the preference for the route. When two identical routes are present, the route with the lower preference is used.

| IPv6 Route Configuration |                    |     |
|--------------------------|--------------------|-----|
| Target Network Address   | ::0/0              | â   |
| Route Type               | gateway 💌          | â   |
| Interface Name           | v 🗇 Other          | r 📋 |
| Gateway                  | 2001:db8:6299:ffff | Ô   |
| Source Address           |                    | Î   |
| Foreign IP Sufficient    | no                 | â   |
| Trust Level              | Untrusted          | Ô   |
| Route Metric             | 100                | â   |
| MTU                      | 1500               | Î   |
| Active                   | yes 💌              | â   |
|                          |                    |     |

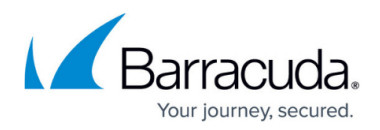

- 5. Click **OK**.
- 6. Click Send Changes and Activate.

### Step 2. Activate the Network Configuration

After you have configured the network route, you must activate your new network configuration.

- 1. Go to **CONTROL > Box**.
- 2. In the left menu, expand **Network** and click **Activate new network configuration**.
- 3. Click Failsafe.

The gateway route is now active on the **CONTROL** > **Network** page. If the remote gateway no longer answers ARP requests, the route is placed in a pending state until the gateway is reachable again.

## Barracuda CloudGen Firewall

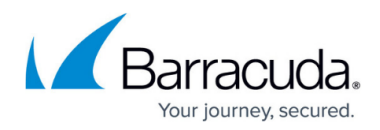

#### Figures

- 1. gw\_routev6.png
- 2. gateway\_route\_ipv6.png

© Barracuda Networks Inc., 2024 The information contained within this document is confidential and proprietary to Barracuda Networks Inc. No portion of this document may be copied, distributed, publicized or used for other than internal documentary purposes without the written consent of an official representative of Barracuda Networks Inc. All specifications are subject to change without notice. Barracuda Networks Inc. assumes no responsibility for any inaccuracies in this document. Barracuda Networks Inc. reserves the right to change, modify, transfer, or otherwise revise this publication without notice.